## VR-Networld Software Anleitung zur PIN-Änderung für VR-Networld Software-Anwender

Hinweis: Bitte melden Sie sich mit Ihrer bisherigen PIN in unserem OnlineBanking oder in unserer VR Banking App an. Dort können Sie direkt Ihre PIN ändern. Verwenden Sie nach der Änderung noch diese PIN in Ihrer Banking-Software.

## **PIN-Änderung vor dem 25.09.2024** (Zeitpunkt der PIN-Zwangsänderung)

- **1.** Bitte öffnen Sie VR-NetWorld Software mit Ihrem Anwender.
- **2.** Bitte gehen Sie in auf den Menuepunkt "Stammdaten" und danach auf Bankverbindungen.

|        | 🎝 🛱 🖶 🗟 🖬 =       |               | Kontenübersicht - VR-NetWorld Software                               |            |                           |                            |                  |                |                                       |
|--------|-------------------|---------------|----------------------------------------------------------------------|------------|---------------------------|----------------------------|------------------|----------------|---------------------------------------|
| -      | Startseite        | Transaktioner | Auswertungen                                                         | Stammdaten | Extras                    | Hilfe                      | Konten           |                |                                       |
| Umsatz | kategorien Lastso | hriftmandate  | 🗟 Eigene Auswahlrege<br>💦 Regeln für autom. Ka<br>🚮 Auftragsvorlagen | In 🏼 🔢     | Zahlungse<br>  Gläubiger- | mpf./Zahle<br>Identifikati | r<br>ion<br>Bank | werbindungen   | 🐙 Benutzer<br>👼 Mandanten<br>🕕 Konten |
|        |                   |               | Aktueller Mandant                                                    |            |                           |                            |                  | Aktueller Date | enbestand                             |

**3.** Im darauffolgenden Bild finden Sie dann im Feld TAN-Verfahren, ob Sie bisher die PIN gespeichert haben. Deaktivieren Sie ggf. das Feld PIN speichern – dadurch wird die evtl. gespeicherte PIN gelöscht. Wenn die NEUE PIN wieder hinterlegt werden soll, AKTIVIEREN Sie bitte das Feld PIN speichern und geben die NEUE PIN ein.

| Bankverbindung bearbeiten                                                   |                                                                                                    |  | $\times$       |  |  |  |
|-----------------------------------------------------------------------------|----------------------------------------------------------------------------------------------------|--|----------------|--|--|--|
| Allgemein<br>Bankverbindungsdaten                                           | Auswahl des Verfahrens<br>Ein-Schritt-TAN-Verfahren<br>© Zwei-Schritt-TAN-Verfahren Smart-TAN photo ~                                                                            |  |                |  |  |  |
| TAN-Verfahren<br>TAN-Medien<br>Userparameterdaten anzeigen<br>Aktualisieren | Regeln für PIN und TAN<br>mögliche Länge der PIN: mindestens 5, höchstens 20 Zeichen<br>mögliche Länge der TAN: mindestens 1, höchstens 6 Zeichen<br>Format der TAN: nur Ziffern |  |                |  |  |  |
|                                                                             |                                                                                                    |  | PIN speichem 🗹 |  |  |  |

Für Fragen stehen wir Ihnen gerne zur Verfügung:

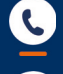

0711 3909 3046

pf-ebl-support@v-mn.de

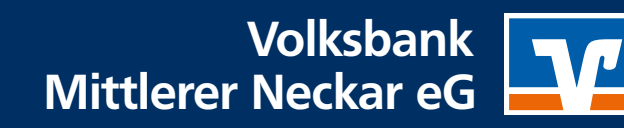